# Basic Setting : MAN Mode

Operation:

- Operating in the Basic Setting : MAN Mode (Manual mode)
- Turning the stove ON / OFF and adjusting the Heat Output

- No Thermostat Connected
- No Room Sensor Connected

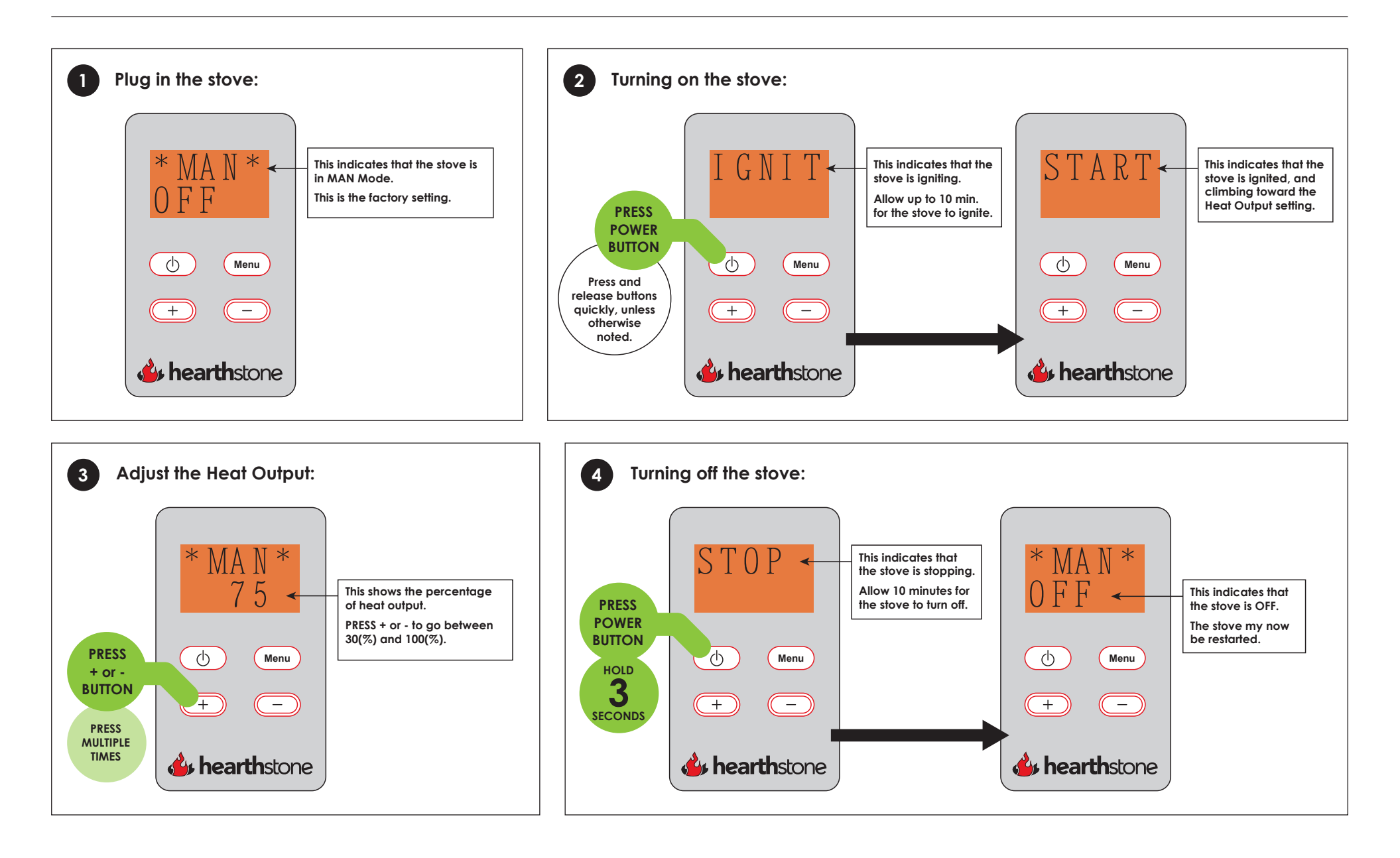

#### **hearth**stone Pellet Stoves

# Advanced Setting : TSTAT Mode

Operation:

- Switching between MAN Mode / TSTAT Mode (Thermostat Mode)
- Operating in TSTAT Mode

- Conditions Stove Plugged In
  - Thermostat Connected (UL apprv Millivolt)
  - No Room Sensor Connected

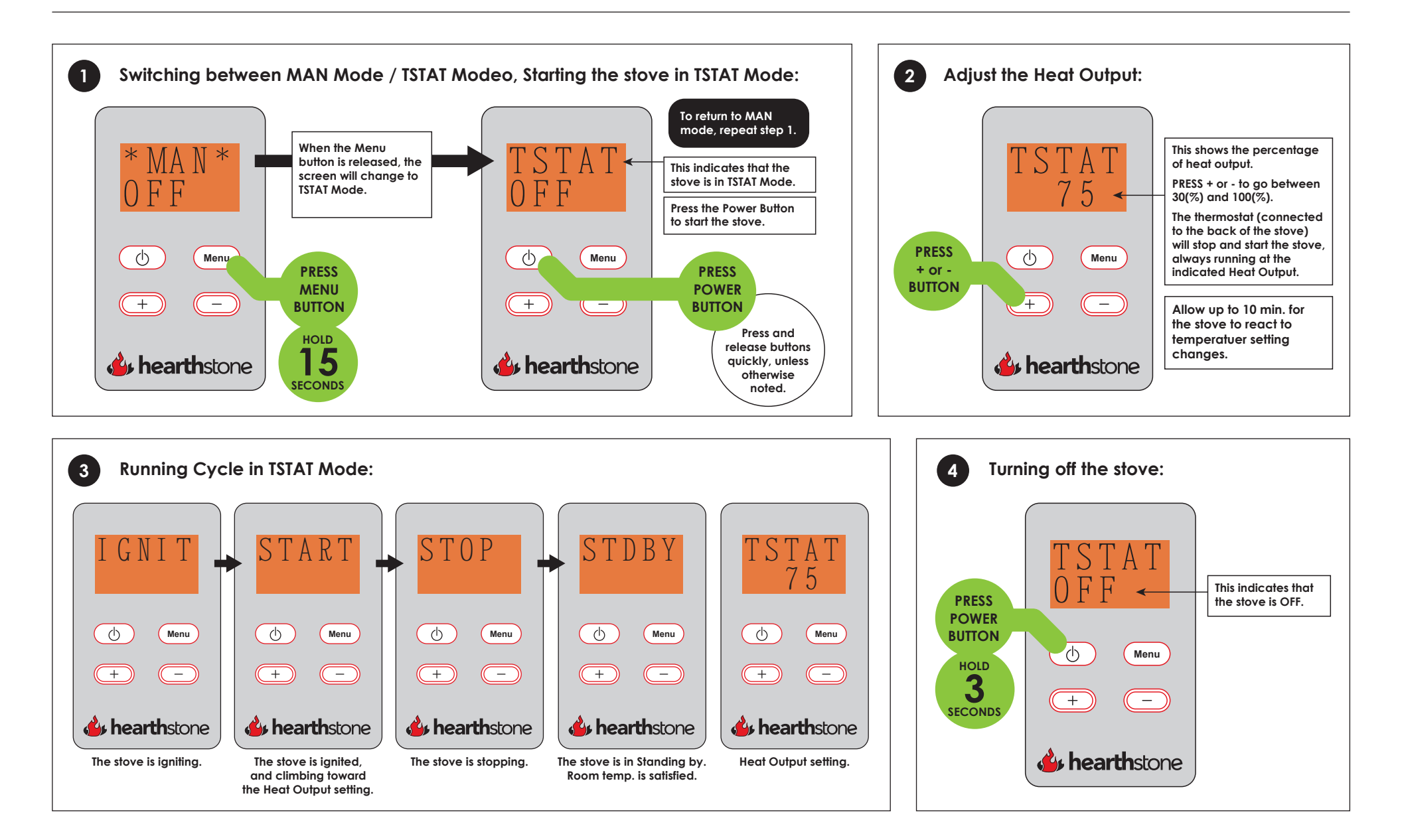

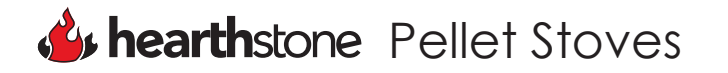

# Advanced Setting :AUTO Mode

Operation:

- Switching between MAN Mode / AUTO Mode (Automatic Mode)
- Operating in AUTO Mode

- No Thermostat Connected
- Room Sensor Connected

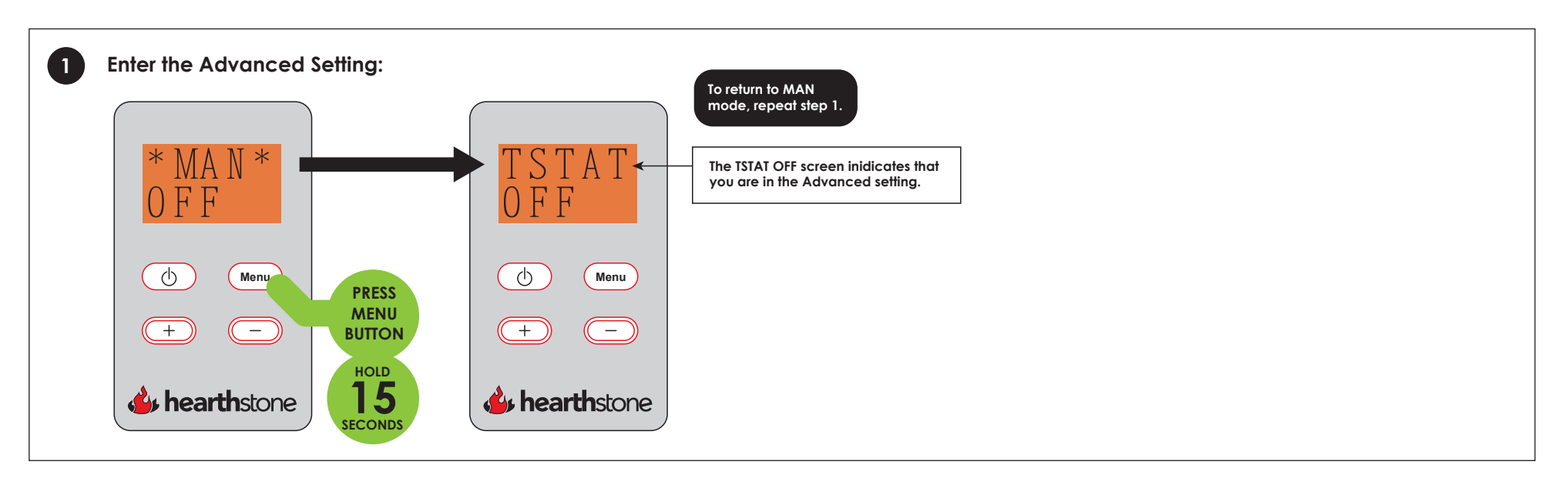

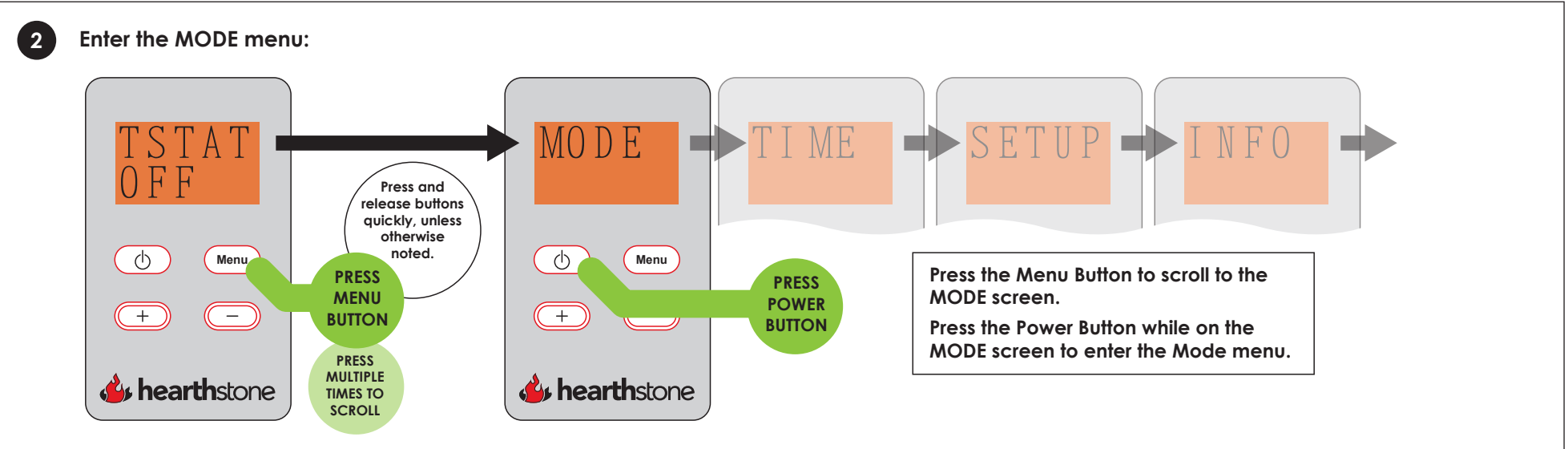

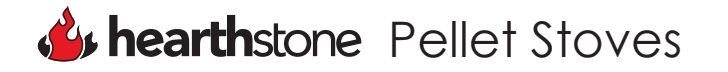

# Advanced Setting :AUTO Mode

Operation:

- Switching between MAN Mode / AUTO Mode (Automatic Mode)
- Operating in AUTO Mode

- No Thermostat Connected
- Room Sensor Connected

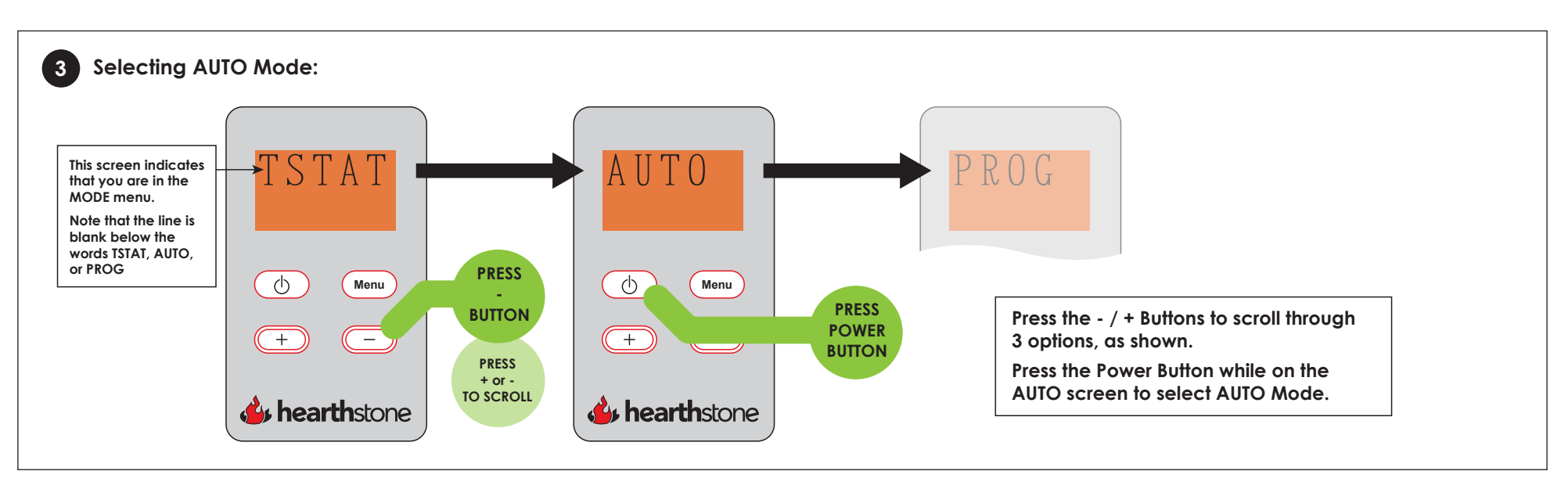

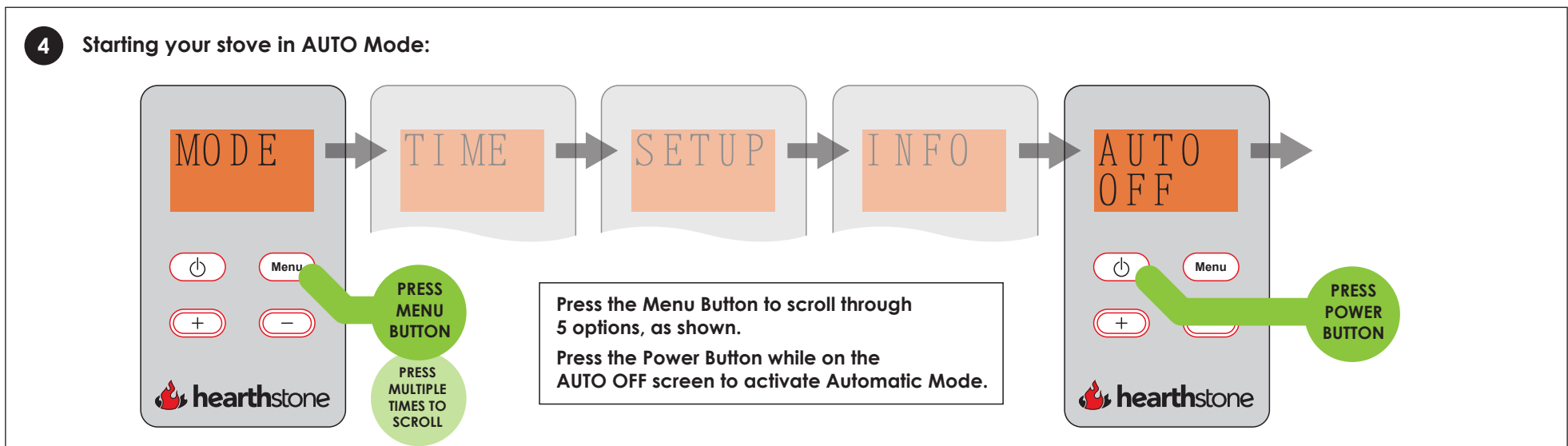

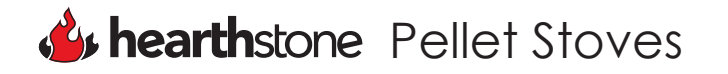

# Advanced Setting :AUTO Mode

Operation:

- Switching between MAN Mode / AUTO Mode (Automatic Mode)
- Operating in AUTO Mode

- No Thermostat Connected
- Room Sensor Connected

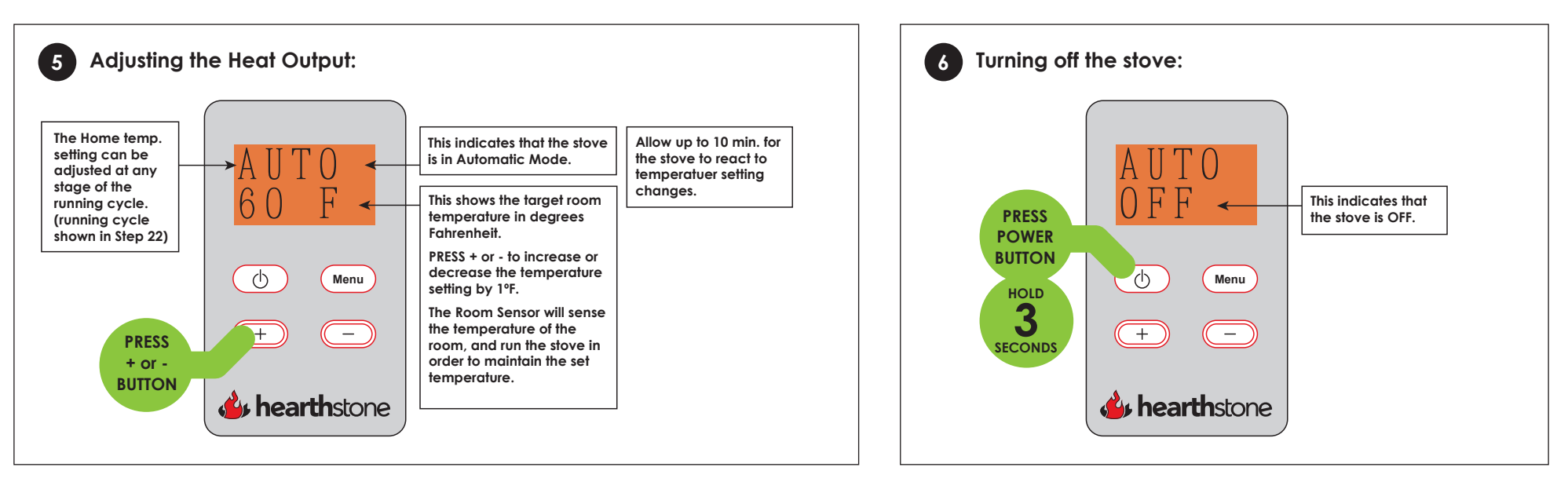

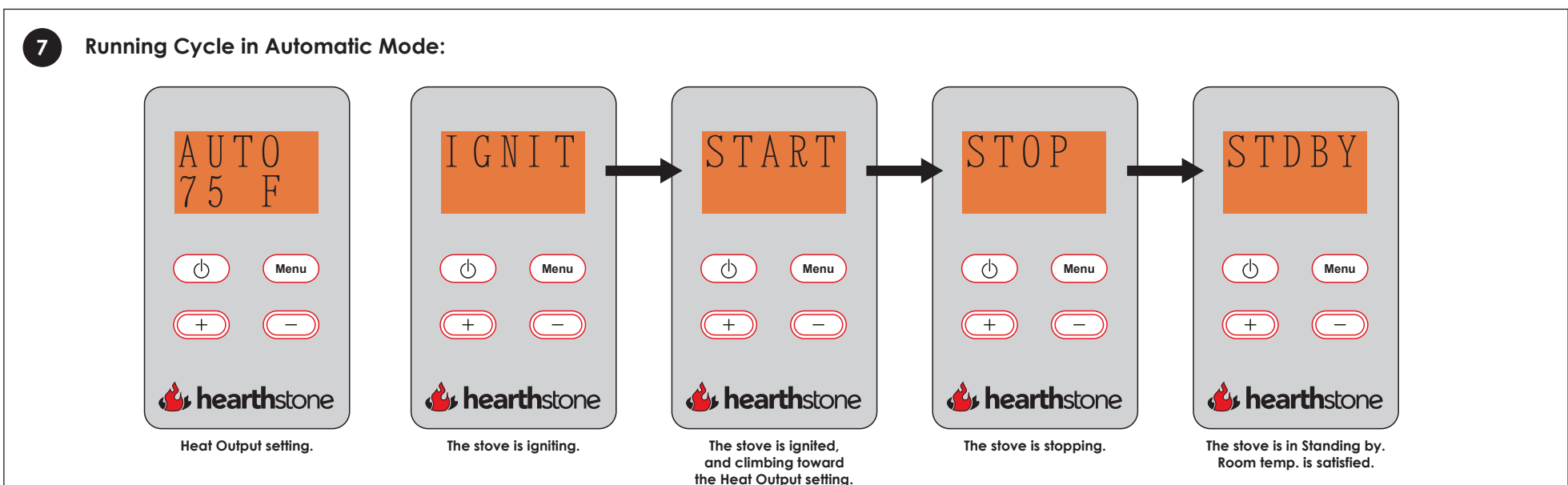

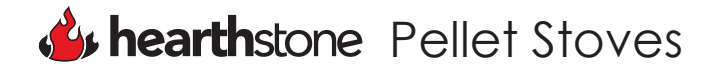

Operation:

- Switching between MAN Mode / PROG Mode (Programmable Mode)
- Operating in PROG Mode

- No Thermostat Connected
- Room Sensor Connected

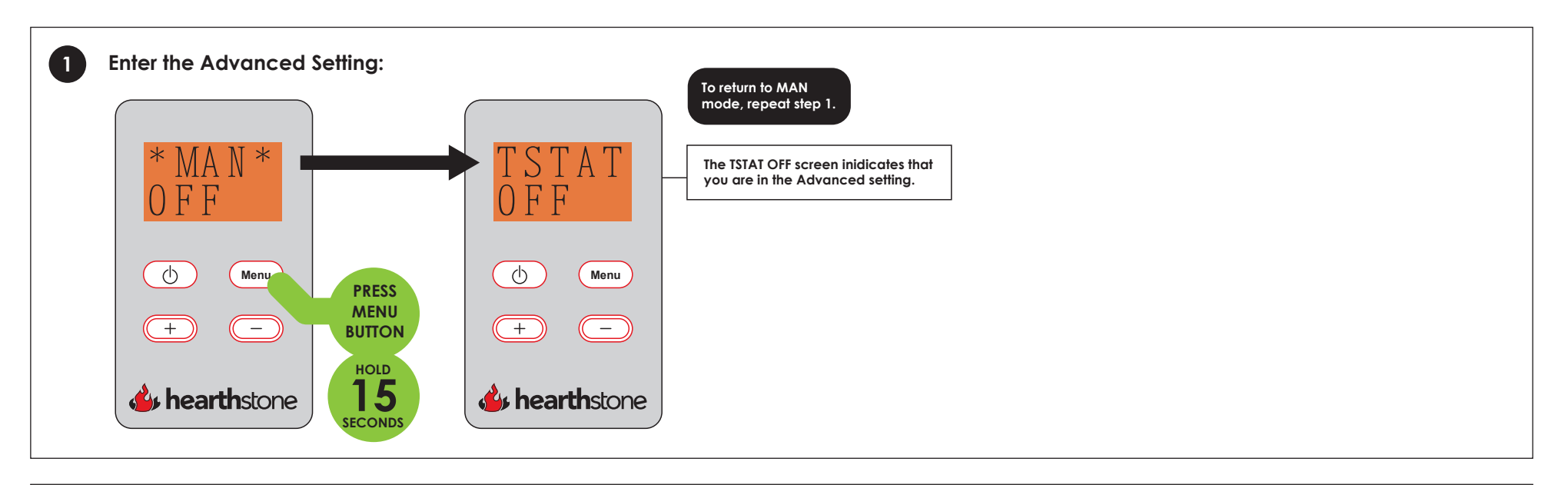

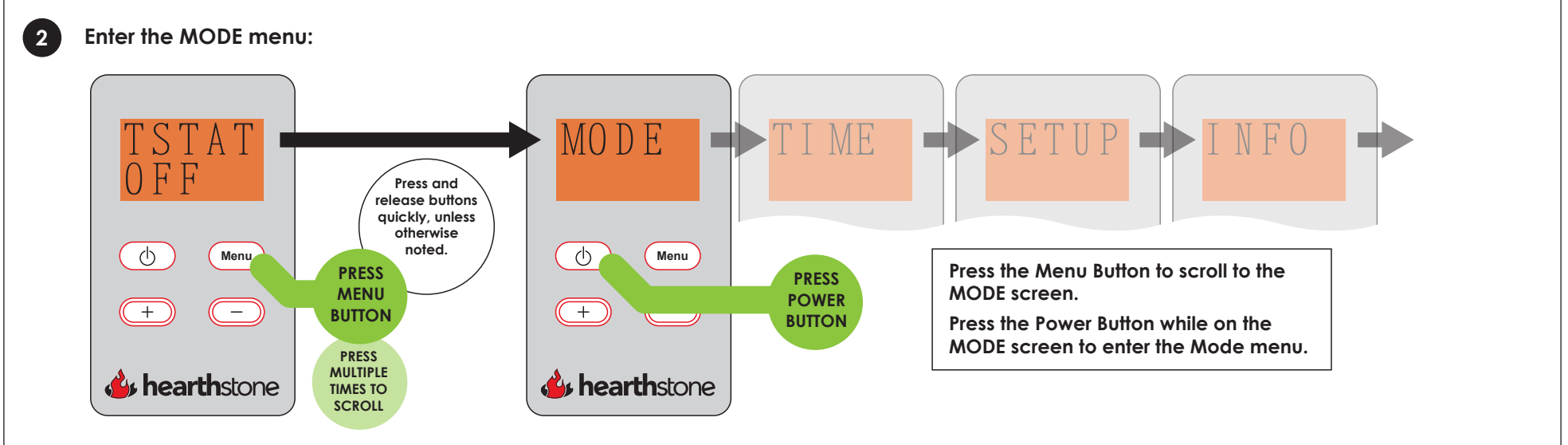

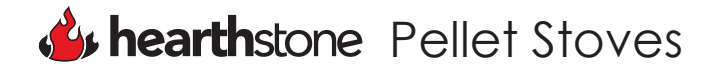

Operation:

- Switching between MAN Mode / PROG Mode (Programmable Mode)
- Operating in PROG Mode

- No Thermostat Connected
- Room Sensor Connected

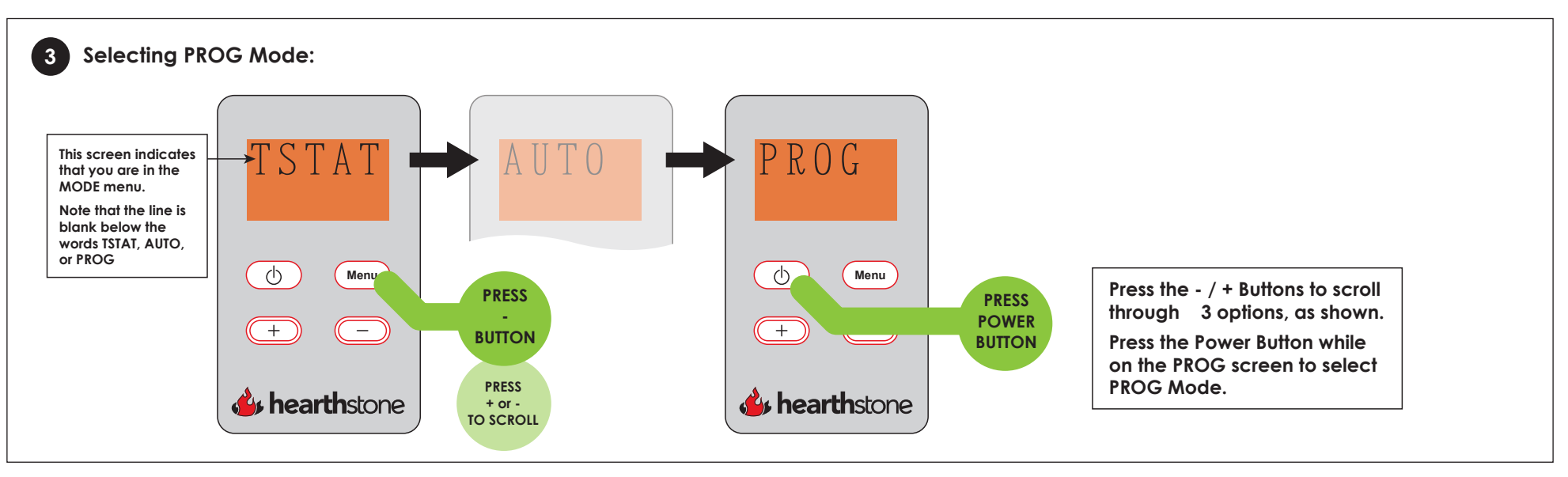

Enter the Time menu: 4 MODE ME OFF Q Menu Φ Menu PRESS POWER Press the Menu Button to scroll through + +— \_ **BUTTON** 5 options, as shown. Press the Power Button while on the TIME screen to enter the Time menu. **hearth**stone **hearth**stone

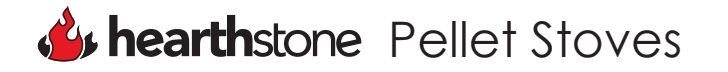

Operation:

- Switching between MAN Mode / PROG Mode (Programmable Mode)
- Operating in PROG Mode

- No Thermostat Connected
- Room Sensor Connected

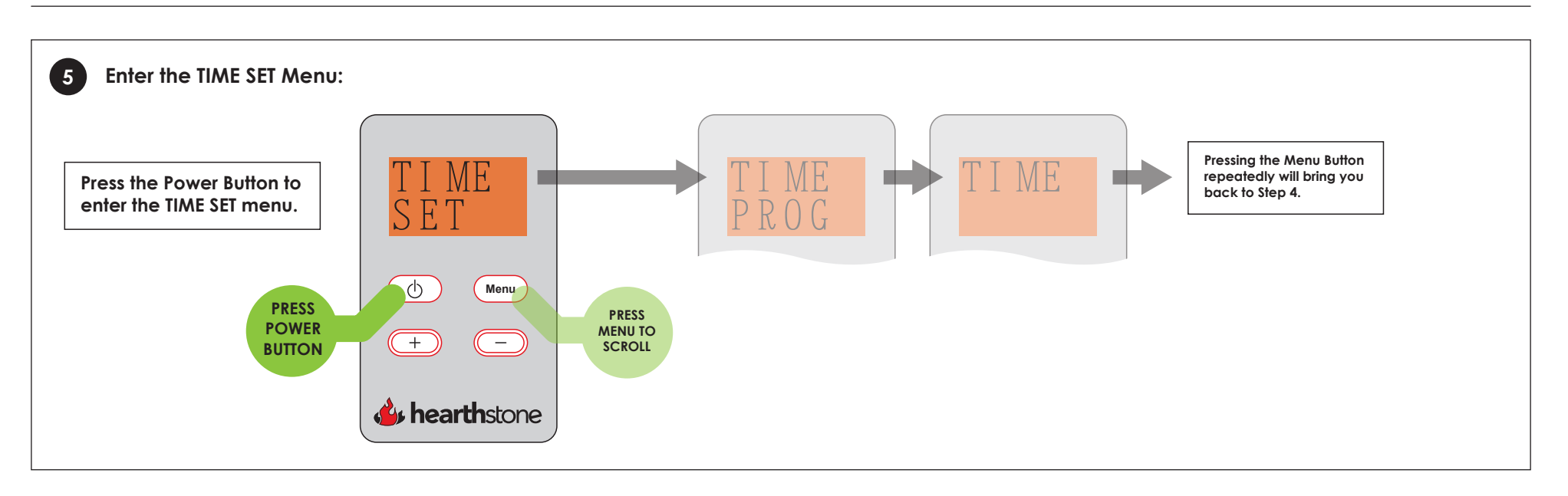

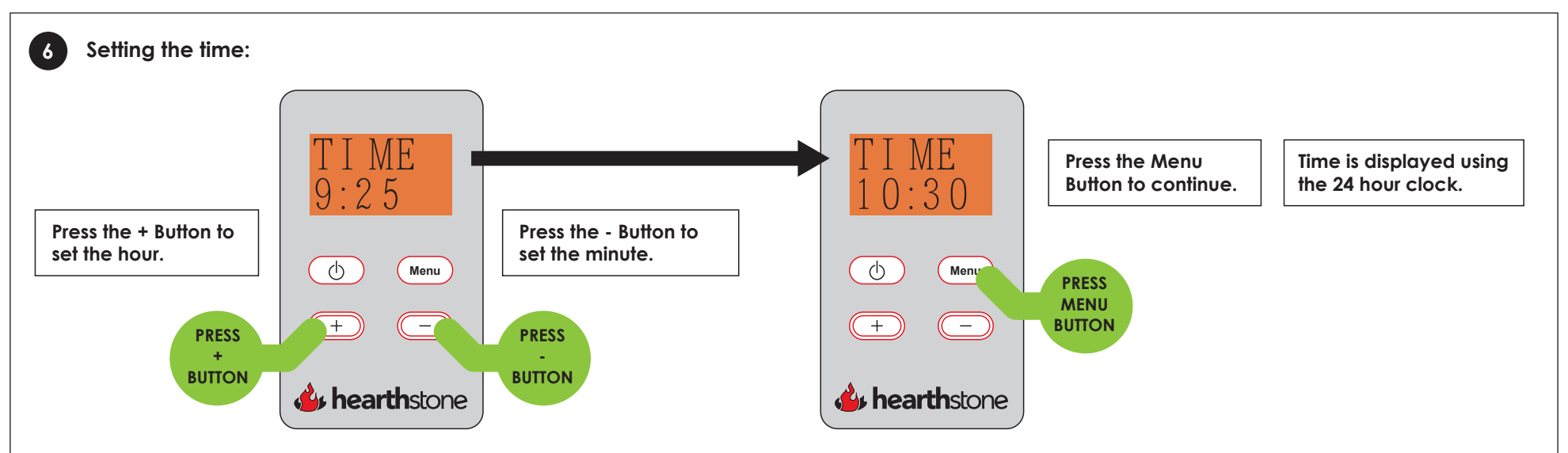

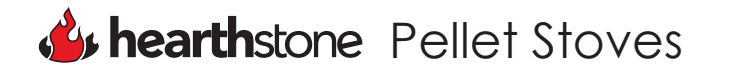

Ċ

+

**hearth**stone

WE (Wednesday)

TH (Thuresday)

SA (Saturday)

SU (Sunday)

FR (Friday)

Menu

\_

PRESS

MENU

**BUTTON** 

Operation:

7

9

current year.

PRESS

+ or -**BUTTON**  Q

+

**hearth**stone

Menu

\_

PRESS

MENU

**BUTTON** 

- Switching between MAN Mode / PROG Mode (Programmable Mode)
- Operating in PROG Mode
- Setting the day: Setting the month: 8 25 Press the Menu Press the Menu Button to continue. Button to continue. Press the + or - Button Press the + or to select the current Button to select the day of the month. Q current month. Menu Q Menu PRESS PRESS MENU MENU + — **BUTTON** +**BUTTON** — PRESS PRESS + or -+ or -**BUTTON BUTTON hearth**stone hearthstone Setting the year: Confirm the Time / Date settings: 10 F R E A This indicates the Pressing the Menu current day of the Button to confirm that · () – Pressing the Menu week. the day is correct. Button to continue. Press the + or -MO (Monday) Button to select the TU (Tuesday)
- Conditions Stove Plugged In
  - No Thermostat Connected
  - Room Sensor Connected

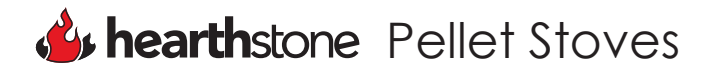

Operation:

- Switching between MAN Mode / PROG Mode (Programmable Mode)
- Operating in PROG Mode

- No Thermostat Connected
- Room Sensor Connected

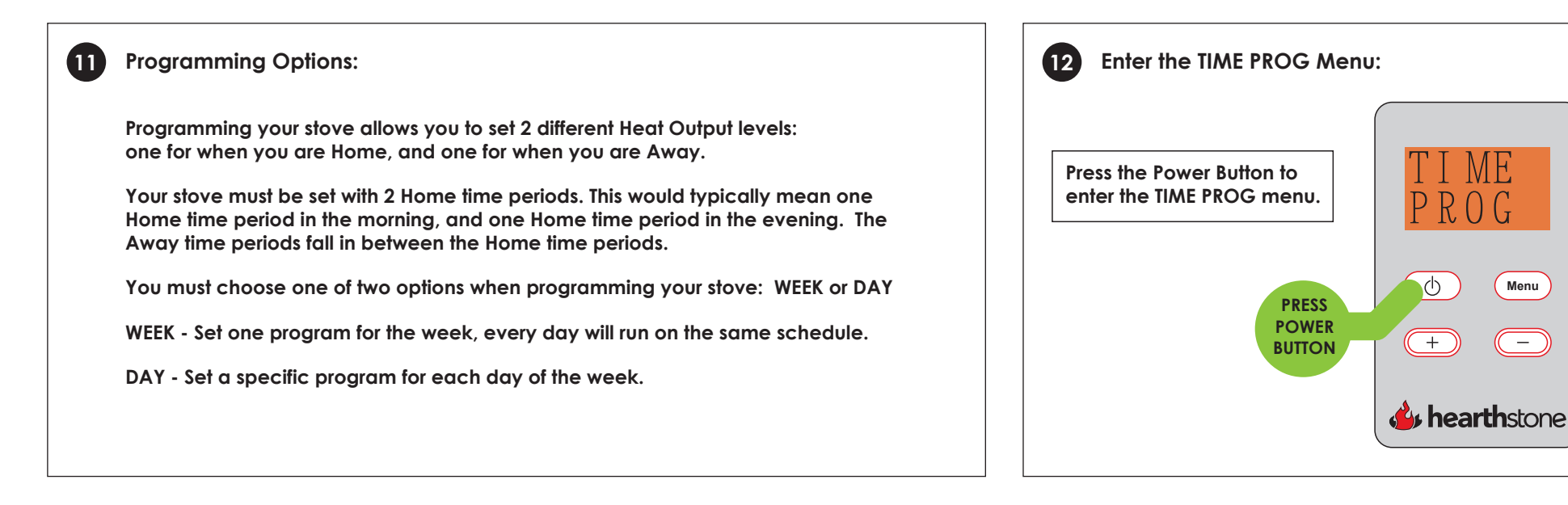

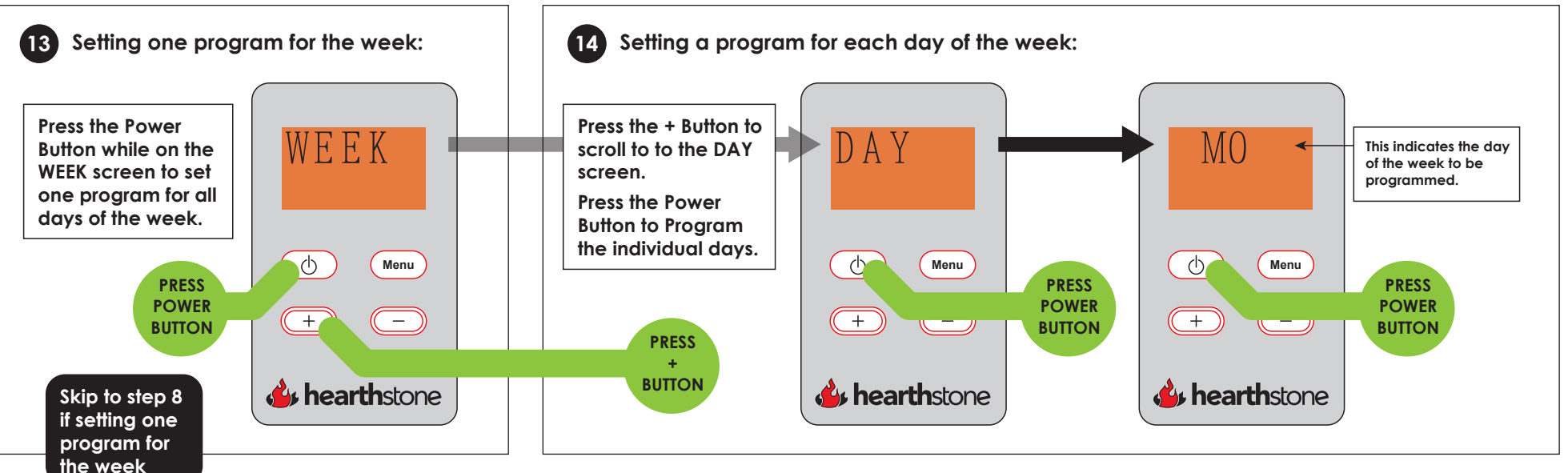

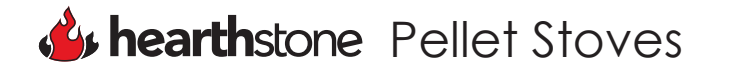

Operation:

- Switching between MAN Mode / PROG Mode (Programmable Mode)
- Operating in PROG Mode

+/- 10

MINUTES

hearthstone

Conditions • Stove Plugged In

- No Thermostat Connected
- Room Sensor Connected

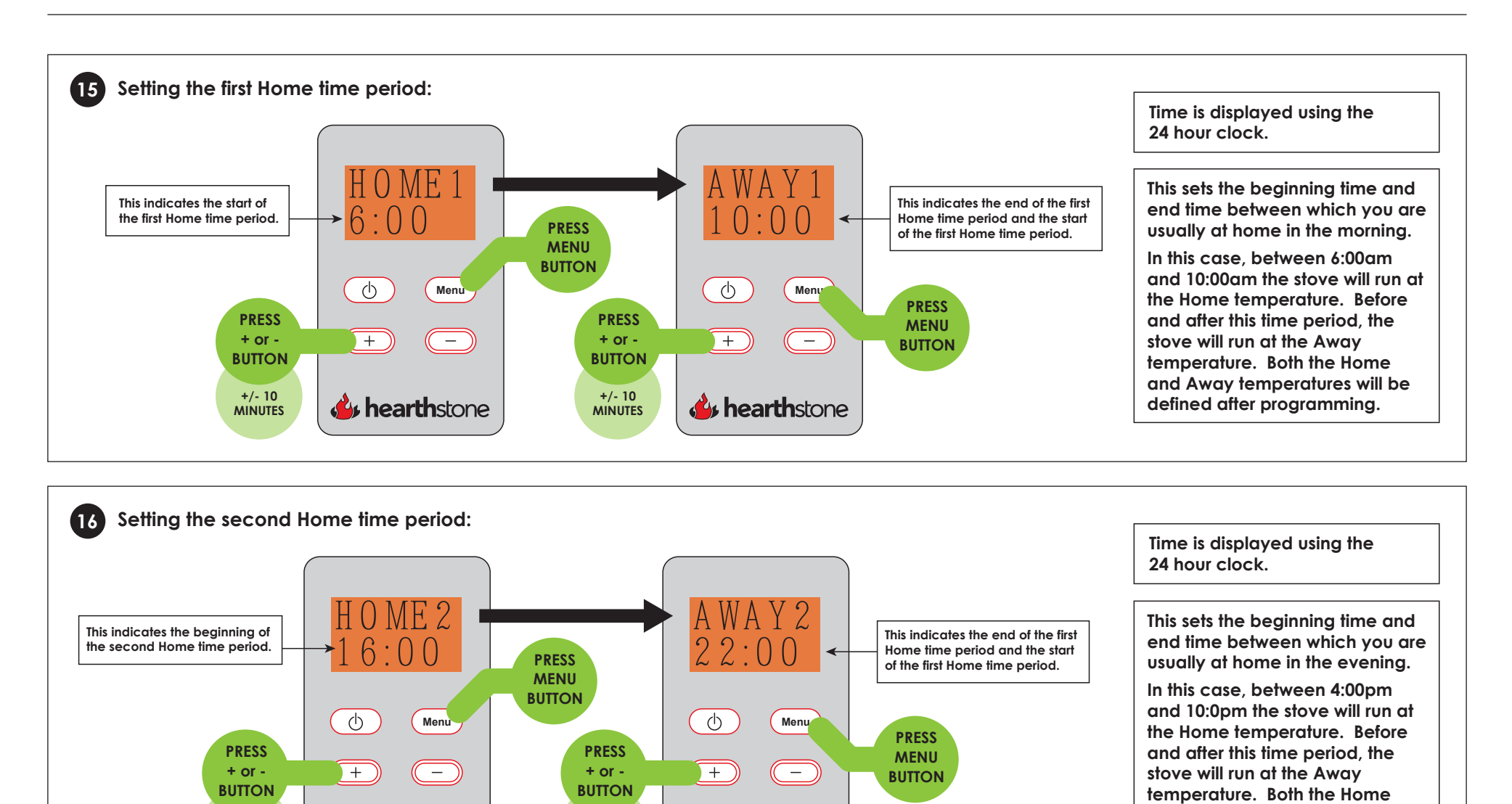

hearthstone

+/- 10

MINUTES

and Away temperatures will be

defined after programming.

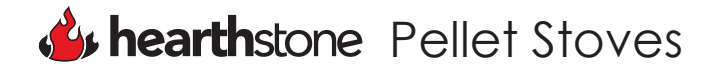

Operation:

- Switching between MAN Mode / PROG Mode (Programmable Mode)
- Operating in PROG Mode

- No Thermostat Connected
- Room Sensor Connected

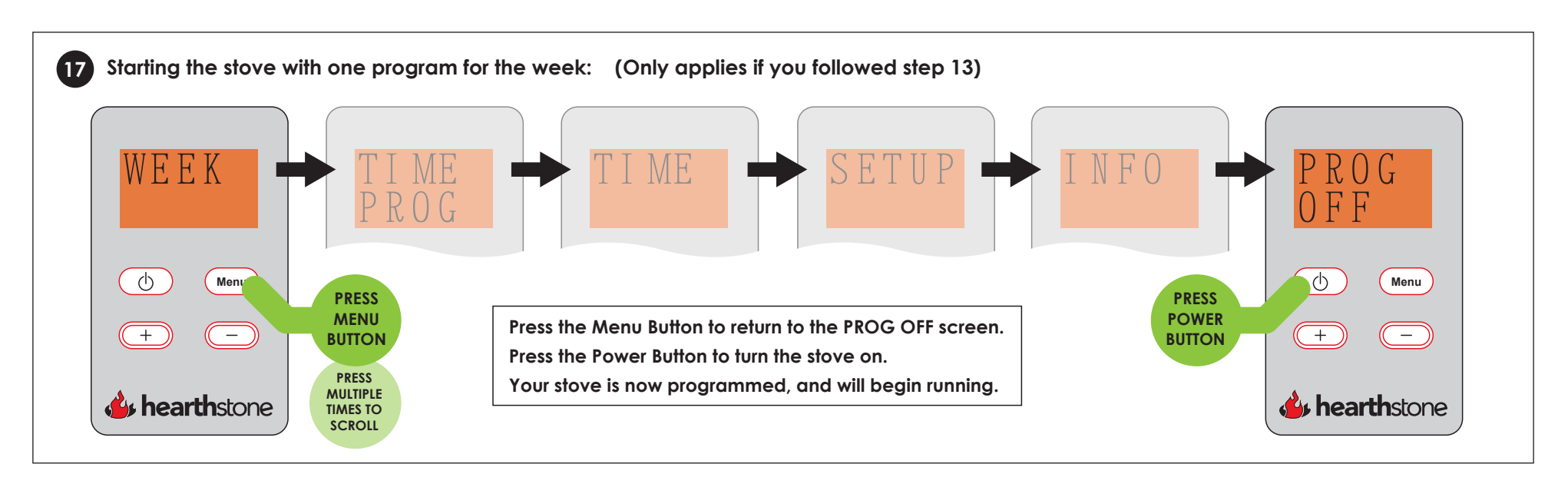

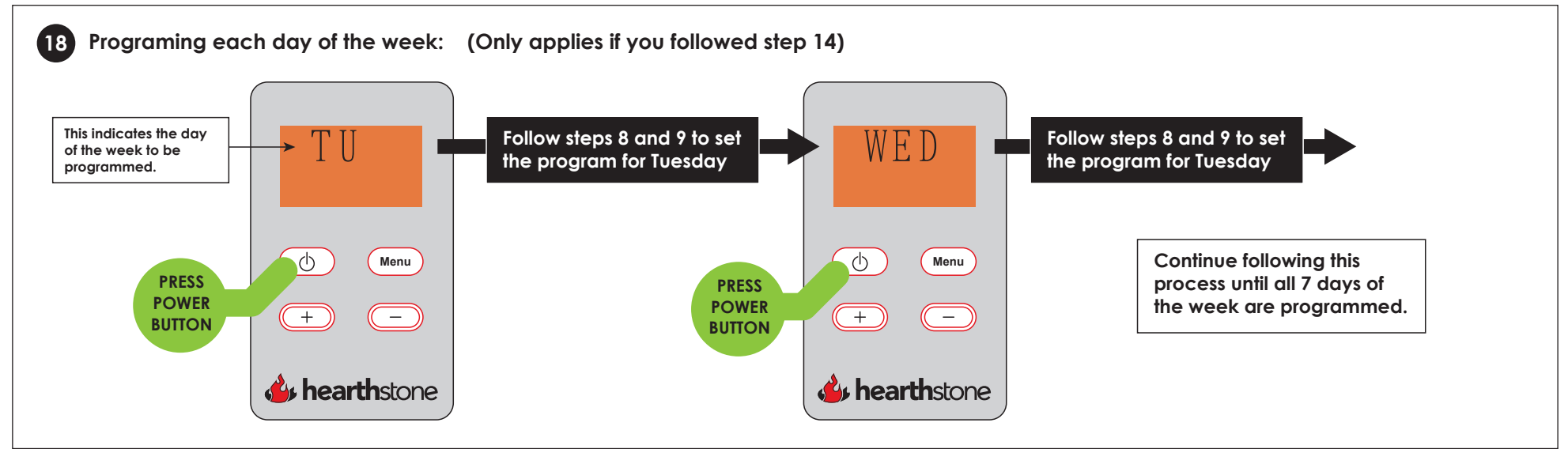

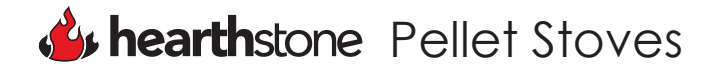

Operation:

- Switching between MAN Mode / PROG Mode (Programmable Mode)
- Operating in PROG Mode

- No Thermostat Connected
- Room Sensor Connected

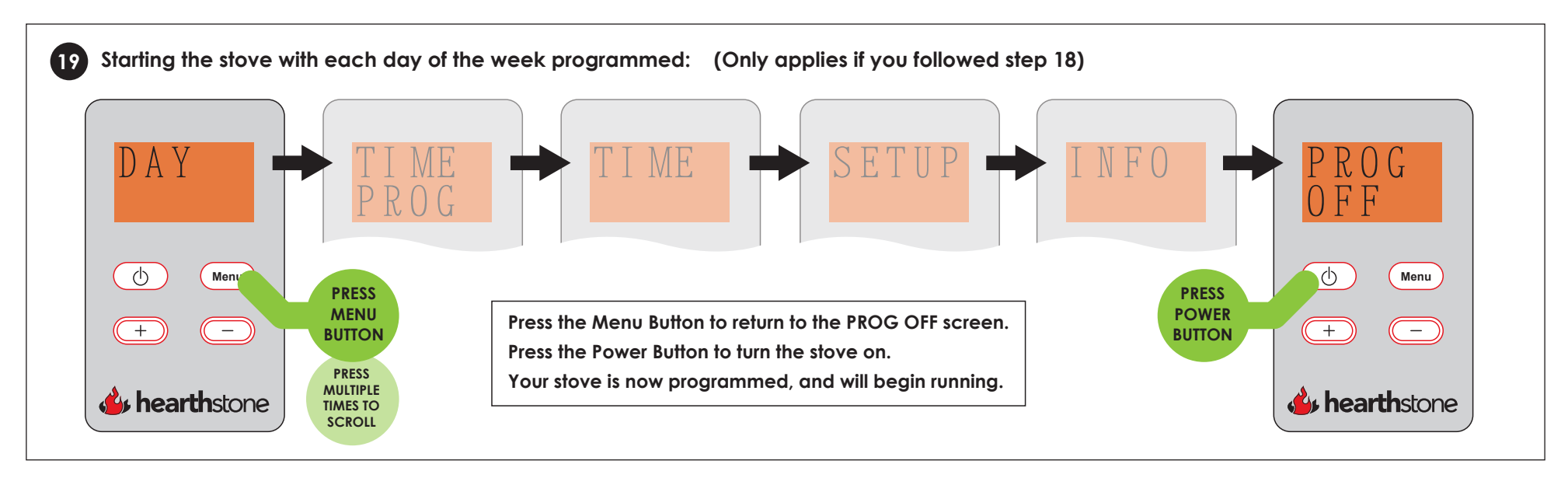

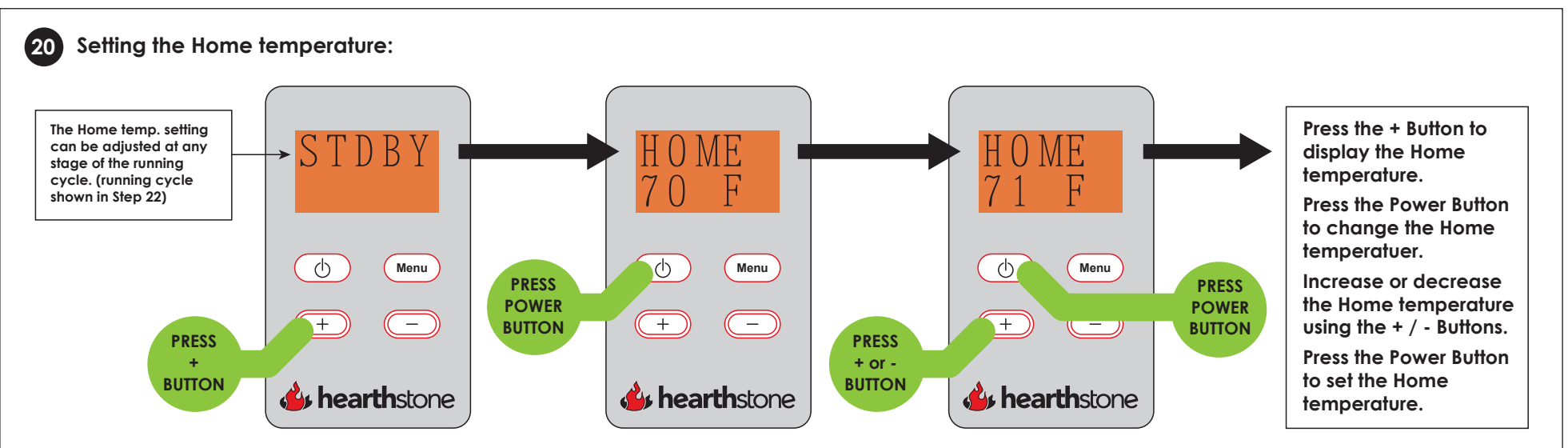

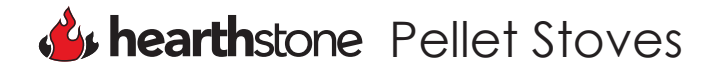

Operation:

- Switching between MAN Mode / PROG Mode (Programmable Mode)
- Operating in PROG Mode

- Conditions Stove Plugged In
  - No Thermostat Connected
  - Room Sensor Connected

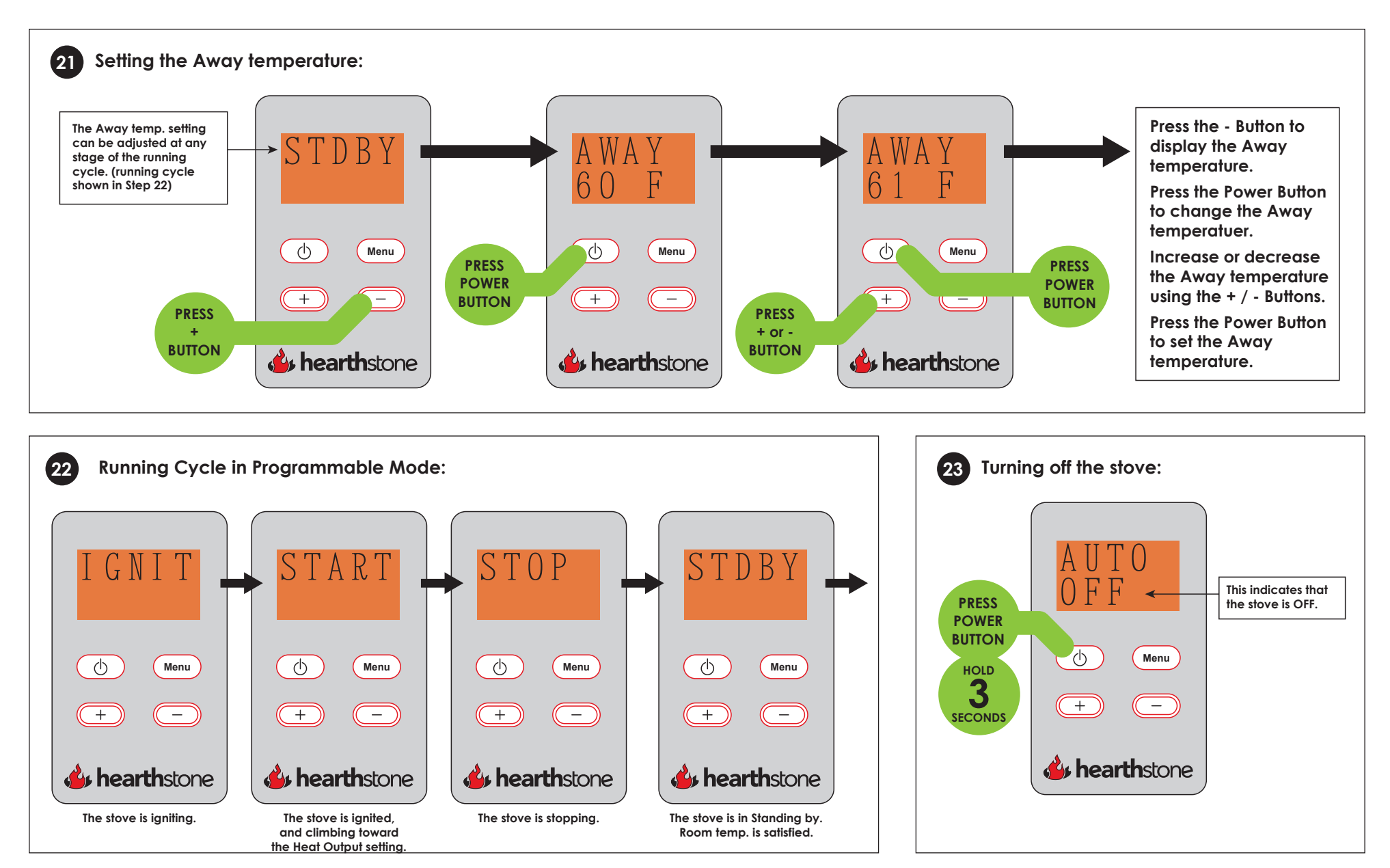